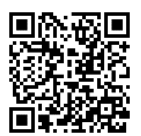

## Kurzanleitung

Über den unten stehen den Link (alternativ QR-Code) gelangen Sie zum Anmeldeportal:

https://bbs-speyer.anmeldung.schule

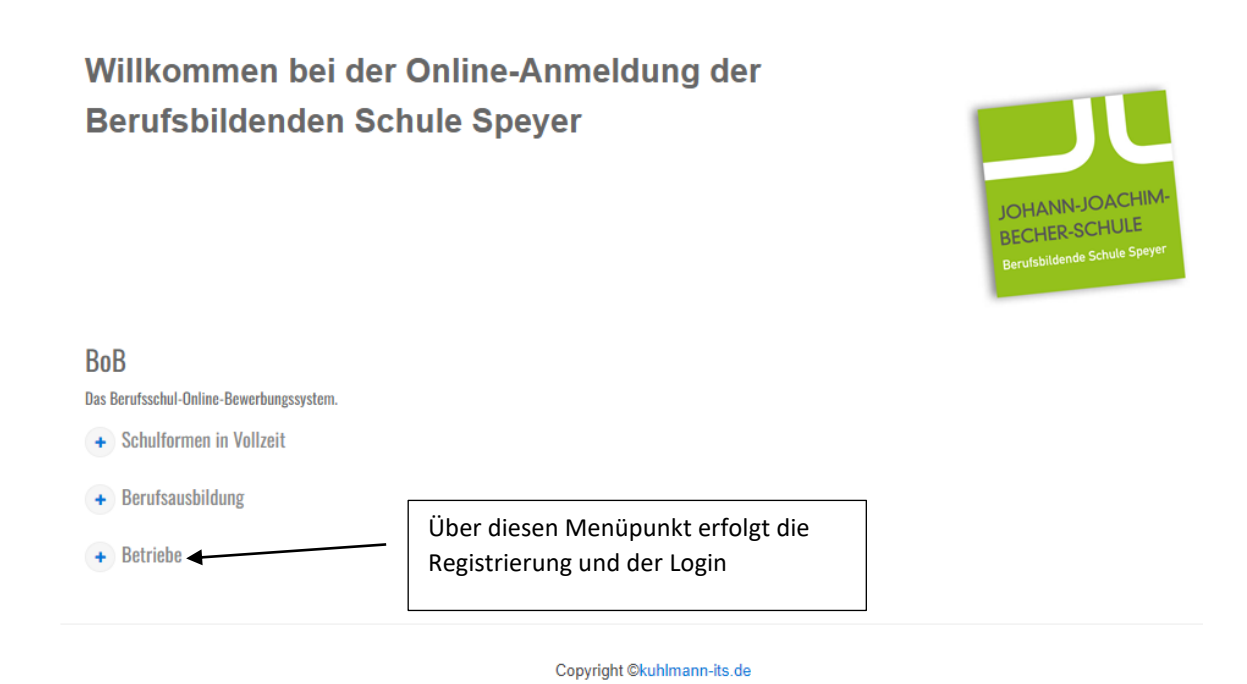

Nachdem Sie die Registrierung durchgeführt, bzw. sich eingeloggt haben, erscheint folgendes Menü:

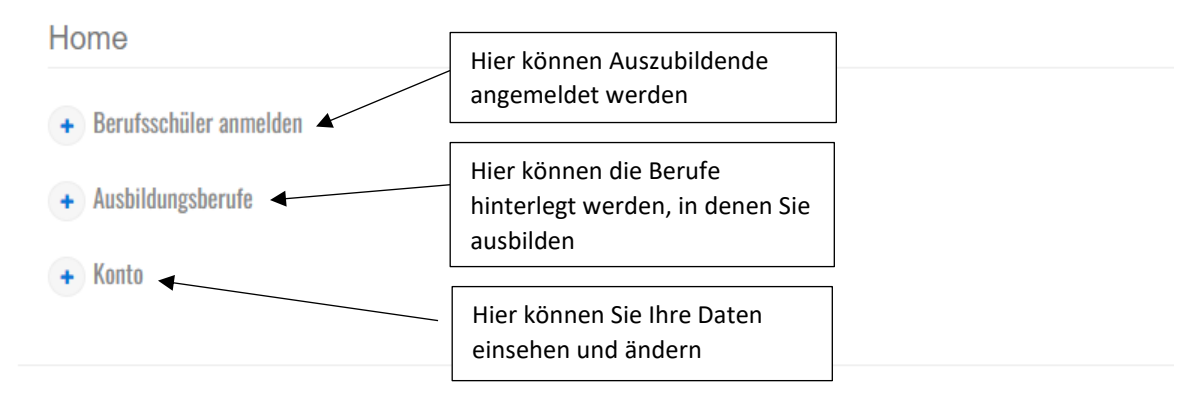

Copyright ©kuhlmann-its.de

HINWEIS: Bitte legen Sie zuerst Ihre Ausbildungsberufe an, bevor Sie Auszubildende anmelden.